## Adding Printers in Windows 10

Press the Windows key on the keyboard. (It's in the bottom left-hand corner of the keyboard.)

- More Apps (4) Microsoft Edge Microsoft recommended browse Start typing *Edge* when you see *Edge* appear. Click on it to open it. 2. h the web O edge - See web results Once Edge opens, Click the "Star that has 3 lines" in the upper right 3. corner. Click on Managed favorites  $\rightarrow$  Twinsburg $\rightarrow$  District Printers. A 5= Favorites to to a All Folders Favorites bar C Other favorit Managed favorites 🛨 🛅 Twinsburg District Printer Ħ 𝒫 edge 4 When all the printers show, click on the one you want to add. THS Guidance 4001dn Ready 0 HP LaserJet Pro 4001 4002 4003 4004 PCL 6 (V3) THS LIB 4001dn Ready 0 HP LaserJet Pro 4001 4002 4003 4004 PCL 6 (V3) THS LIB C748 COLOR Readv 0 Lexmark Universal v2 PS3 THS PRIN SEC C748 Ready 0 Lexmark Universal v2 PS3 THS TECH HP3005 Ready Tech Office HP LaserJet P3005 PCL6 0 HP LaserJet Pro 4001 4002 4003 4004 PCL 6 (V3) THS Training Room 4001dn Ready 0 Transportation HP4001 Ready 0 HP LaserJet Pro 4001 4002 4003 4004 PCL 6 (V3) Virtual B&W 9 Xerox AltaLink B8090 PCL6 Ready Virtual Color Ready Xerox AltaLink C8035 PCL6 1 HP LaserJet Pro 4001 4002 4003 4004 PCL 6 (V3) WIL 141C HP4001 0 Ready WIL COMPLAB COLOR 0 Lexmark Universal v2 PS3 Ready Computer Lab WIL Library M601 Readv 0 HP Universal Printing PCL 6 VIL Office HP4001 Readv 0 HP LaserJet Pro 4001 4002 4003 4004 PCL 6 (V3) WIL NORKROOM COLOR Ready Work Room 0 Lexmark Universal v2 PS3
  - 5. Click the printer on the left you want to install.

1.

6. Click on the word **Connect** on the left side of the screen. Then click **yes** that you want to add the printer. The printer will be installed.

\*\*\*\*If you are connecting to a new printer a pop up box may appear asking for a password, if so please put **twinsburg\wsadmin** for the username and **Tiger\$2020** for the password.

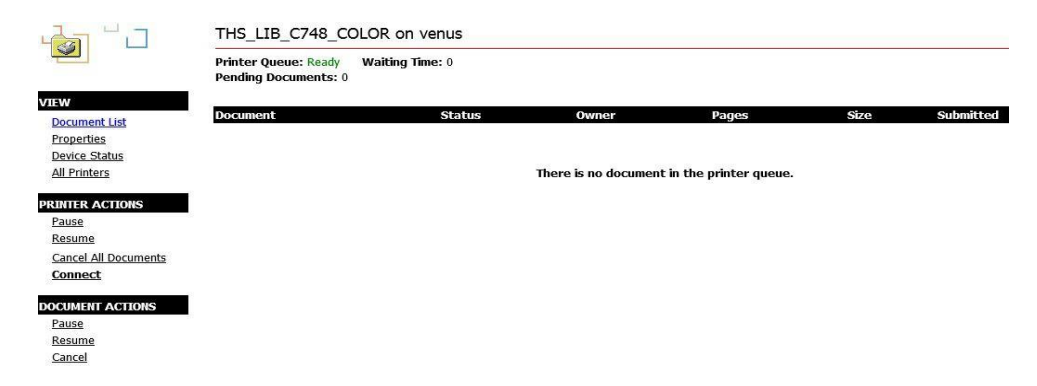

Once it's is installed and you go to print you may have to click **See more** or a **drop down arrow** to find the printer you just installed.